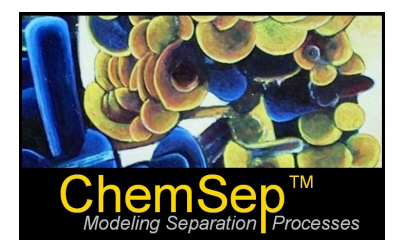

## ChemSep Tutorial: Phase Equilibrium Calculations

Ross Taylor and Harry Kooijman

In this document we illustrate the use of *ChemSep* by considering its use to solve some example problems posed in thermodynamics textbooks. The examples considered below are:

- 1. Estimating K-values from the Peng-Robinson Equation of State (this is Example 10.2 in *Introductory Chemical Engineering Thermodynamics*, by J.R. Elliott and C.T. Lira (Prentice-Hall, 1999).
- 2. Creating a phase diagram for methanol-benzene (this is Example 10.8 in the same book).

## Tutorial 1: K-values from the Peng-Robinson Equation of State

The bubble point pressure of an equimolar mixture of nitrogen(1) and methane(2) at a temperature of 100 K is to be calculated using the Peng-Robinson equation

We begin by starting *ChemSep* and selecting nitrogen and methane from the databank.

| 🕂 ChemSep v6.17         |                               |                 |                         |                |                                |
|-------------------------|-------------------------------|-----------------|-------------------------|----------------|--------------------------------|
| File Edit Solve Analysi | is Databanks Tools Help       |                 |                         |                |                                |
| 🗋 🚅 🖬 🕨 🥰 🧇             | → × IJ T E Ø                  |                 |                         |                |                                |
| Title                   | ✓ Components                  |                 |                         |                |                                |
| Components              | Select Components             |                 |                         |                |                                |
| X Operation             |                               |                 |                         | 1.             |                                |
|                         | Component databank: c:\chemse | pl\pcd\lite.pcd |                         | rowse          | Advanced search                |
| Coocifications          |                               |                 |                         |                | Sort                           |
|                         | Find                          |                 |                         |                |                                |
|                         | Components in databank:       | Se              | elected components in s | simulation:    |                                |
| Solve options           |                               |                 |                         |                |                                |
| Paths                   | Name                          | Lomponent(s):   | Identifier              | L#             | File Loc.                      |
|                         | Air                           | bba 🗠           | Methane                 | 1              | c:\chemsepl\pcd\ 11            |
|                         | Argon                         |                 | Nitrogen                | 905            | c:\chemsepl\pcd\ /             |
|                         | Carbon tetrachloride          |                 |                         |                |                                |
|                         | Water                         | Add the compo   | ound(s) selected on the | left to the li | st of compound(s) on the right |
|                         | Ammonia                       | Substitute      |                         |                |                                |
|                         | Nitrogen                      |                 |                         |                |                                |
|                         | Oxygen                        |                 |                         |                |                                |
|                         | Hydrogen                      |                 |                         |                |                                |
|                         | Chloroform                    |                 |                         |                |                                |
|                         | Methane                       | TOP UP          |                         |                |                                |
|                         | Methanol                      | - Down          |                         |                |                                |
|                         | Ethylene                      |                 |                         |                |                                |
|                         | Acetic acid                   |                 |                         |                |                                |
|                         | Ethyl chloride                | Add New         |                         |                |                                |
|                         | Ethane                        |                 |                         |                |                                |
|                         |                               |                 | •                       |                | • • •                          |
|                         |                               |                 |                         |                |                                |
|                         |                               |                 |                         |                |                                |
| Changed Not converg     | ed                            |                 |                         |                | ///                            |

Next select the **Operation** tab and choose **Flash** 

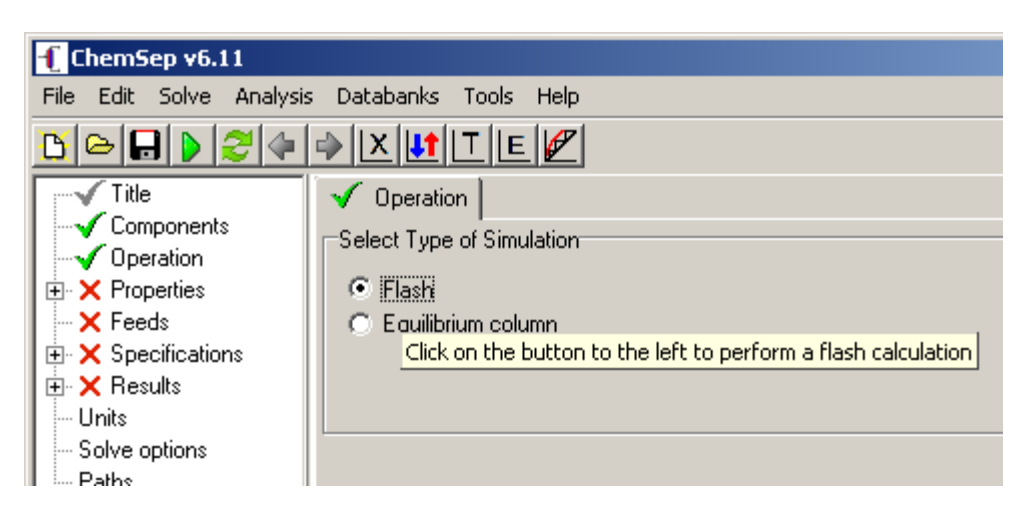

The next step is to select the appropriate thermodynamic models. It is beyond the scope of this tutorial to explain *how* to choose appropriate models (it must suffice to note that the proper selection of thermodynamic models is of central importance in phase equilibrium calculations).

The screen shot below shows the models selected for this exercise.

| 🕂 ChemSep v6.11                               |                      |                       |  |  |
|-----------------------------------------------|----------------------|-----------------------|--|--|
| File Edit Solve Analysis Databanks Tools Help |                      |                       |  |  |
| <u>B</u> 🕒 🕒 🥭 🔶                              | XITE                 | Z                     |  |  |
|                                               | × Thermodynamics     | V Physical properties |  |  |
| ✓ Operation                                   | -Select Thermodynam  | ic Models             |  |  |
|                                               | K-Value              | EOS 💌                 |  |  |
| Specifications     Secults                    | Equation of state    | <b>_</b>              |  |  |
| - Units<br>Solve options                      | Activity coefficient | Soave-RK<br>API-SRK   |  |  |
| Paths                                         | Vapour pressure      | SRK-UMR<br>PR-UMR     |  |  |
|                                               | Enthalpy             | -                     |  |  |
|                                               |                      |                       |  |  |

No enthalpy model is needed for this exercise (we are not interested in that calculation this time), but we selected the Peng-Robinson model there as well.

The next step is to specify the composition of the mixture. This is done in the feed panel:

| 🕂 ChemSep v6.11                               |                               |  |  |  |  |
|-----------------------------------------------|-------------------------------|--|--|--|--|
| File Edit Solve Analysis Databanks Tools Help |                               |  |  |  |  |
| 🔥 🕞 🕒 🍣 🔶                                     |                               |  |  |  |  |
| Title                                         | ✓ Feeds                       |  |  |  |  |
| Components                                    | Feed Stream(s) Specifications |  |  |  |  |
| ✓ Operation                                   |                               |  |  |  |  |
|                                               | Insert Remove Molar flows     |  |  |  |  |
| E Specifications                              |                               |  |  |  |  |
|                                               | Feed: 1                       |  |  |  |  |
| Units                                         | Name Feed1                    |  |  |  |  |
| - Solve options                               | Stage 1                       |  |  |  |  |
| E Paths                                       | State T & p                   |  |  |  |  |
|                                               | Pressure (MPa) 0.411900       |  |  |  |  |
|                                               | Vapour fraction (-)           |  |  |  |  |
|                                               | Temperature (K) 100.000       |  |  |  |  |
|                                               | Flowrates (kmol/s):           |  |  |  |  |
|                                               | Nitrogen 0.500000             |  |  |  |  |
|                                               | Methane 0.500000              |  |  |  |  |
|                                               | Total flowrate 1.00000        |  |  |  |  |
|                                               |                               |  |  |  |  |

The feed panel asks for component flows, but what matters to us is the composition and not the flows. Accordingly, we simply set the component flows equal to the corresponding mole fractions.

Note that the feed pressure and temperature are not that important in this calculation. We will set the pressure at which the calculation is to be done in the Flash Specifications panel.

The first task is to select the type of flash calculation that we wish to perform. There are several different flash types available in ChemSep. To determine the bubble point pressure we need to specify the temperature and vapor flow as indicated by the image below.

| ChemSen v6.11                                  |                      |                                       |  |  |
|------------------------------------------------|----------------------|---------------------------------------|--|--|
| Cite Edit, Calue Analusia Databanka Tanla Usla |                      |                                       |  |  |
| File Eult Solve Analysis                       | Databanks Tools      | пер                                   |  |  |
|                                                |                      |                                       |  |  |
| Title                                          | 🗹 Analysis 🗙         | Flash specs                           |  |  |
| Components                                     | Elash specification  | · · · · · · · · · · · · · · · · · · · |  |  |
| 🛛 🛶 🗸 Operation                                | r idan specification | •                                     |  |  |
| 🗄 √ Properties                                 | Flash type           | Pressure & heat duty                  |  |  |
| Feeds                                          |                      |                                       |  |  |
| 🖃 🗙 Specifications                             | Pressure             | Pressure & vapour flow Pa)            |  |  |
| 🚽 🚽 🗸 Analysis                                 |                      | Pressure & liquid flow                |  |  |
| K Flash specs                                  | Temperature          | Pressure & heat duty                  |  |  |
| E X Besults                                    | remperatore          | Temperature & vapour flow             |  |  |
|                                                |                      | Temperature & liquid flow             |  |  |
| Calua antiana                                  | Vapor Now            | Temperature & heat duty hol/sj        |  |  |
| Solve options                                  |                      | Vapour now & near duty                |  |  |
| - Paths                                        | Liquid flow          | Liquid riow & near duty (whol/s)      |  |  |

We now set the temperature (to the desired value of 100 K) and the vapor flow to zero (corresponding to a bubble point calculation).

| f ChemSep v6.11                               |                                      |  |  |  |
|-----------------------------------------------|--------------------------------------|--|--|--|
| File Edit Solve Analysis Databanks Tools Help |                                      |  |  |  |
|                                               |                                      |  |  |  |
| Title                                         | 🖌 Analysis 🖌 Flash specs             |  |  |  |
|                                               | Flash specifications                 |  |  |  |
| Properties     Feeds                          | Flash type Temperature & vapour flow |  |  |  |
| Specifications                                | Pressure (MPa)                       |  |  |  |
|                                               | Temperature 100.000 (K)              |  |  |  |
| - Units                                       | Vapor flow 0.000000 (kmol/s)         |  |  |  |
| Paths                                         | Liquid flow (kmol/s)                 |  |  |  |
|                                               | Heat duty (J/s)                      |  |  |  |

The problem specifications now are complete and we can proceed to solve the problem. First we save the file (using the **File** menu – note that the file name appears on the blue bar at the top of the ChemSep window) and then click on the green arrow head icon to start the calculations.

| 🕂 ChemSep - Tutorial_01.sep - Flash                                              |
|----------------------------------------------------------------------------------|
| File Edit Solve Analysis Databanks Tools Help                                    |
|                                                                                  |
| Title Save the current input and run the simulator without performing any checks |
| Components     Flash specifications                                              |

This will bring up the solve window – which very soon (this is an easy problem) looks like this:

| RunForm                              |      |   |
|--------------------------------------|------|---|
| EQS parameters missing - set to zero |      |   |
| Beading specifications               |      |   |
| Checking Component Data              |      |   |
| Nitrogen                             |      |   |
| * Missing Hboil                      |      |   |
| Methane                              |      |   |
| * Missing Hboil                      |      |   |
| Determining feed conditions          |      |   |
| Solving TP flash                     |      |   |
| Reading flash specifications         |      |   |
| Solving TV flash                     |      |   |
|                                      |      |   |
| Iteration Error                      |      |   |
| Iteration Elloi                      |      |   |
|                                      |      |   |
| 1 43                                 |      |   |
| 720E-06                              |      |   |
| 2 2.3201E-11                         |      |   |
| Convergence obtained in 2 iterations |      |   |
| Time 15 milliseconds                 |      |   |
| FixMem driver done                   |      |   |
| Process ended                        |      |   |
|                                      |      | • |
| •                                    |      | Þ |
|                                      |      |   |
|                                      | Done |   |
|                                      |      |   |

Click on **Done** to close the window and bring up the results panel.

| f ChemSep - Tutorial_0    | D1.sep - Flash                                                                                                    |   |  |
|---------------------------|----------------------------------------------------------------------------------------------------|---|--|
| File Edit Solve Analysis  | 5 Databanks Tools Help                                                                                                    |   |  |
| <u>B</u> 🕒 🕞 🧶 🦣          |                                                                                                    |   |  |
| Title                     | Tables Rating                                                                                                    |   |  |
| Components                | Tables                                                                                                    | 1 |  |
| 🗸 Operation               |                                                                                                    |   |  |
| Properties                | Select table: Streams 💌 XL Edit Copy Font Print                                                                                                    |   |  |
| Thermodynamic:            |                                                                                                    |   |  |
| Physical properti         |                                                                                                    |   |  |
| Feedo                     | Stream Feed1 Top Bottom                                                                                                    |   |  |
| Analysis                  | Pressure (MPa)         0.411900         0.426958         0.426958           Vapour fraction (-)         0.0484042         1.00000         0.000000           Temperature (K)         100.000         100.000         100.000           Enthalpy (J/kmol)         -1.270E+07         -6.029E+06         -1.294E+07           Entropy (J/kmol/K)         -143590         -43616.0         -100034 |   |  |
| Tables<br>Rating<br>Units | Mole flows (kmol/s)         0.500000         0.000000         0.500000           Nitrogen         0.500000         0.000000         0.500000           Methane         0.500000         0.000000         0.500000                                                                                                    |   |  |
| - Solve options           | Total molar flow 1.00000 0.000000 1.00000                                                                                                    |   |  |
| - Paths                   | Mole fractions (-)<br>Nitrogen 0.500000 0.946231 0.500000<br>Methane 0.500000 0.0537690 0.500000                                                                                                    |   |  |
|                           | Mass + lows (kg/s)         14.0070         0.000000         14.0070           Nitrogen         14.0070         0.000000         14.0070           Methane         8.02150         0.000000         8.02150                                                                                                    |   |  |
|                           | Total mass flow 22.0285 0.000000 22.0285                                                                                                    |   |  |
|                           | Mass fractions (-)<br>Nitrogen 0.635858 0.968484 0.635858                                                                                                    | - |  |
|                           |                                                                                                    |   |  |
|                           |                                                                                                    |   |  |
| Saved Converged 2 i       | iterations C:\ChemSep_\Sep_Files\StandardTest\Flash\Tutorial_01.sep                                                                                                    |   |  |

We from this screen shot that the bubble point pressure has been estimated to be 0.427 MPa (Elliott and Lira report that the pressure is close to 0.428 Mpa but their calculation is not converged as tightly as is the one here).

The K-values at the specified temperature (and calculated pressure) can be found in another table:

| Tables<br>Select table: K-Values | ▼ XL Edit Copy Font Print |
|----------------------------------|---------------------------|
| K-Values<br>Nitrogen<br>Methane  | 1.89246<br>0.107538       |

The K-values given by Elliott and Lira are  $K_1 = 1.890$  and  $K_2 = 0.1073$  (remember that their calculation is not fully converged).

## Tutorial 2: Phase Diagram for Methanol – Benzene from a Cubic Equation of State

Our second example (which happens to be Example 10.8 in Eliiott and Lira) concerns the creation of a phase diagram for Methanol and Benzene at atmospheric pressure.

We start by selecting methanol and benzene on the **components** panel. Then select **Flash** as before on the **Operation** panel. Use the following **thermodynamic model**:

| 🕂 ChemSep v6.11            |                                                      | - U × |
|----------------------------|------------------------------------------------------|-------|
| File Edit Solve Analysi:   | is Databanks Tools Help                              |       |
| <u>B</u> 🕒 📄 🍣 🔶           |                                                      |       |
| Title                      | ✓ Thermodynamics ✓ Physical properties ✓ Reactions   |       |
| Components                 | Select Thermodynamic Models                          | [     |
|                            |                                                      |       |
| Feeds                      | K-Value EOS 🔽 Show enthalpy/exergy settings:         |       |
| 🕀 🗙 Specifications         | Foundation of states Principal                       |       |
| ⊕ × Results                |                                                      |       |
| - Units<br>- Solve options | Activity coefficient                                 |       |
| Paths                      |                                                      |       |
|                            | Vapour pressure                                      |       |
|                            | Enthalpy Peng-Bobinson                               |       |
|                            |                                                      |       |
|                            | Enter Thermodynamic Model Parameters (when required) |       |
|                            | Peng Robinson  Peng Robinson                         |       |
|                            |                                                      |       |
|                            | Reset i · i k·ii                                     |       |
|                            | Methanol - Benzene *                                 |       |
|                            |                                                      |       |
|                            | Save                                                 |       |
|                            |                                                      |       |
|                            | Correlation                                          |       |
|                            |                                                      |       |
|                            |                                                      |       |
|                            |                                                      |       |
| Changed Not converge       | ed                                                   | 1.    |

Note the bottom half of this page where we can enter model parameters as required. In this case the interaction parameter is 0.084 and that value must be typed in the space occupied by the \* in the image above (the \* will be assumed to be zero in this case – but be warned that a \* means the default value is taken and that is not always zero).

The feed composition is not so important here because, in order to create a phase diagram, we need to perform many calculations at different compositions. In this case, however, we start with a "mixture" that is pure benzene (component 2):

| ed Stream(s) Specification | s                  |
|----------------------------|--------------------|
| InsertF                    | Temove Molar flows |
| Feed:                      | 1                  |
| Name                       | Feed1              |
| Stage                      | 1                  |
| State                      | Т&р                |
| Pressure (kPa)             | 101.325            |
| Vapour fraction (-)        |                    |
| Temperature (K)            | 300.000            |
| Flowrates (kmol/s):        |                    |
| Methanol                   | 0.000000           |
| Benzene                    | 1.00000            |
| Total flowrate             | 1.00000            |
| Enter the details o        | f each feed stream |

Specify the pressure at which the phase diagram is to be determined (on the **Flash Specifications** panel) and the vapor flow (here set to zero to indicate that we are doing a bubble point calculation).

| Flash specification | ns                     |          |
|---------------------|------------------------|----------|
| Flash type          | Pressure & vapour flow | •        |
| Pressure            | 101.325                | (kPa)    |
| Temperature         |                        | (K)      |
| Vapor flow          | 0.000000               | (kmol/s) |
| Liquid flow         |                        | (kmol/s) |
| Heat duty           |                        | (J/s)    |

Save the file (under the **File**) menu and Solve it (click on the green arrow head icon and then click on **Done** in the calculation window) to bring up the results page:

| 🕂 ChemSep - Themo_Tuto                                           | rial_02.sep - Flash                                                                                 |                                                         |                                                        |                                                          |            | - U ×    |
|------------------------------------------------------------------|----------------------------------------------------------------------------------------------------|---------------------------------------------------------|--------------------------------------------------------|----------------------------------------------------------|------------|----------|
| <u>File E</u> dit <u>S</u> olve <u>A</u> nalysis [               | <u>D</u> atabanks <u>T</u> ools <u>H</u> elp                                                        |                                                         |                                                        |                                                          |            |          |
| <u>B</u> 🕒 🕒 🍣 🔶                                                 | XUTE                                                                                                |                                                         |                                                        |                                                          |            |          |
| Title<br>Components<br>Operation<br>Properties<br>Thermodynamic: | ables Rating<br>Tables<br>Select table: Streams                                                     | Y                                                       | XL Edit                                                | Сору                                                     | Font Print |          |
| Reactions                                                        | Stream                                                                                              | Feed1                                                   | Тор                                                    | Bottom                                                   |            | <b>_</b> |
| Analysis<br>Flash specs                                          | Pressure (kPa)<br>Vapour fraction (-)<br>Temperature (K)<br>Enthalpy (J/kmol)<br>Entropy (J/kmol/K) | 101.325<br>0.00000<br>300.000<br>-3.235E+07<br>-91858.5 | 101.325<br>1.00000<br>352.815<br>4.7064E+06<br>14753.4 | 101.325<br>0.000000<br>352.815<br>-2.560E+07<br>-71161.6 |            |          |
| Rating<br>Units                                                  | Mole flows (kmol/s)<br>Methanol<br>Benzene                                                          | 0.000000<br>1.00000                                     | 0.000000                                               | 0.000000<br>1.00000                                      |            |          |
| - Solve options                                                  | Total molar flow                                                                                    | 1.00000                                                 | 0.000000                                               | 1.00000                                                  |            |          |
|                                                                  | Mole fractions (-)<br>Methanol<br>Benzene                                                           | 0.000000<br>1.00000                                     | 0.000000<br>1.00000                                    | 0.000000<br>1.00000                                      |            |          |
|                                                                  | Mass flows (kg/s)<br>Methanol<br>Benzene                                                            | 0.000000<br>78.1140                                     | 0.000000                                               | 0.000000<br>78.1140                                      |            |          |
|                                                                  | Total mass flow                                                                                     | 78.1140                                                 | 0.000000                                               | 78.1140                                                  |            |          |
|                                                                  | Mass fractions (-)<br>Methanol                                                                      | 0.000000                                                | 0.000000                                               | 0.000000                                                 |            | <b>•</b> |
|                                                                  | 1                                                                                                   |                                                         |                                                        |                                                          |            | Þ        |
|                                                                  |                                                                                                    |                                                         |                                                        |                                                          |            |          |
| Saved Converged 1 iter                                           | ations C:\ChemSep_\Sep_Files                                                                        | \StandardTest\Flash\`                                   | Themo_Tutorial_0                                       | 2.sep                                                    |            | 1.       |

This page tells us that (according to the PR EOS), benzene boils at a temperature of 352.8 K. This is close to the experimental value of 353.25 K).

To prepare a Txy diagram we need to carry out many such calculations at different feed compositions. *ChemSep* has a parametric study option that can make it quite easy to carry out many similar calculations.

Go to Analysis (on the main menu bar) and select parametric study.

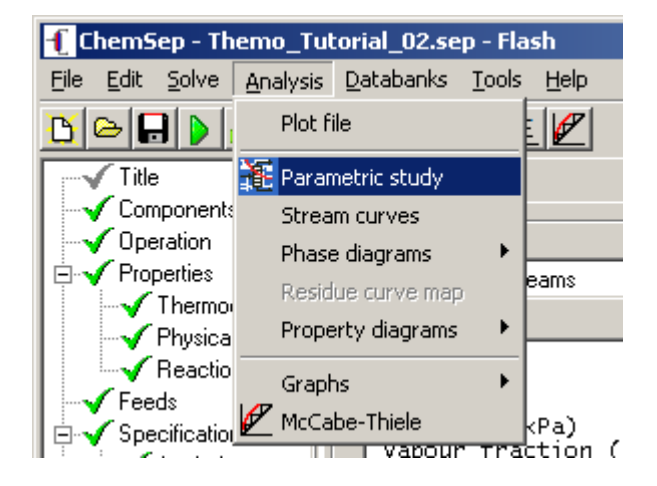

This brings up the following screen:

| f Parametric Study                                                                  |
|-------------------------------------------------------------------------------------|
| Select input variables                                                              |
| Number of steps 🚺 🔽 Use old results 🔽 Automatic 🔽 Keep sep-files 🔽 Restore original |
| Add Delete Reset                                                                    |
| Name Variable Units Value Start/Valuelist End                                       |
|                                                                                     |
|                                                                                     |
| Select result variables                                                             |
| Add Delete Reset                                                                    |
| Name                                                                                |
|                                                                                     |
| Current Value                                                                       |
|                                                                                     |
| Results                                                                             |
| Run Plot Copy data XL Graph Edit Plot                                               |
|                                                                                     |
|                                                                                     |
|                                                                                     |
|                                                                                     |
|                                                                                     |
|                                                                                     |
|                                                                                     |
| Close                                                                               |

Click on Add and select Feed component 1 flow as shown below.

| -Select inp<br>Number | ut variables<br>of steps 1 🔲 Use old results 1                                                                                                    | 🗸 Automatic 🧮 Keep sep-files 🔽 Restr         | ore original |
|-----------------------|----------------------------------------------------------------------------------------------------|----------------------------------------------|--------------|
| Add<br>Name           | Feed1 stage=F1N<br>Feed1 temperature (K)=F1T<br>Feed1 pressure (kPa)=F1P<br>Feed1 vapour fraction=F1VF<br>Feed1 component 1 flow (kmol/s)=F1F1<br>Feed1 total flow (kmol/s)=F1FT<br>Flash type=FY<br>Flash type=FY | Delete     Reset     Start/Valuelist     End |              |

Repeat this step and select **Feed component 1 flow** a second time (there will be warning that you should not select the same variable twice). Clear this warning because this is exactly what you must do at this stage. The top portion of the screen now looks like this:

| elect input var<br>Number of ste | riables<br>eps 1 🛛 | Use old results | 🔽 Automatic 🛛 | 🗖 Keep sep-files | : 🔽 Restore original |
|----------------------------------|--------------------|-----------------|---------------|------------------|----------------------|
| Add                              |                    |                 | De            | elete F          | Reset                |
| Name                             | Variable           | Units           | Value         | Start/Valuelist  | End                  |
| Feed1 comp                       | one F1F1           | kmol/s          | 0             | 0                | 0                    |
| Feed1 comp                       | one F1F1           | kmol/s          | 0             | 0                | 0                    |

It does not, of course, make sense to vary the same variable more than once at the same time; we are now going to change the second one. Click on the box above where you can read **F1F1** (which means Flow 1, component 1). Retype the string so that it reads **F1F2** (for Flow 1, component 2).

In addition, change the start and end values of both variables as shown in the image below:

| lumber of steps | 51       | Use old results | 🔽 Automatic | Keep sep-files  | E 🔽 Restore origi |
|-----------------|----------|-----------------|-------------|-----------------|-------------------|
| vdd             |          |                 | <b>•</b> [  | Delete F        | Reset             |
| Name            | Variable | Units           | Value       | Start/Valuelist | End               |
| Feed1 compone   | F1F1     | kmol/s          | 1           | 1               | 0                 |
| Feed1 compone   | F1F2     | kmol/s          | 0           | 0               | 1                 |

Now, when the parametric study is run it will vary the amount of methanol in the feed (from one to zero) and the amount of benzene in the feed (from 0 to 1) in such a way that the total amount remains the same (1).

The next step is to select the results variables. For a Txy diagram we need the temperature and the mole fraction of methanol in the vapor phase. Use the drop down list in the center part of the Parametric study window to select these variables and so that this part of the window appears as shown below:

| \dd           |               |                | De De          | lete | Reset |  |
|---------------|---------------|----------------|----------------|------|-------|--|
| Name          | Feed1 compone | Stream Top vap | Stream Top tem |      |       |  |
| Variable      | F1F1          | TOPSY(#)       | TOPST          |      |       |  |
| Units         | kmol/s        |                | К              |      |       |  |
| Current Value | 0             | 0              | 352.8151       |      |       |  |

The # sign must be replaced by the number for methanol (1 in this case). Click on that box and replace the # sign by 1:

| \dd           |               |                | •       | Del      | ete | Reset | 1 |
|---------------|---------------|----------------|---------|----------|-----|-------|---|
| Name          | Feed1 compone | Stream Top yap | Stream  | Top temr |     |       | _ |
| Variable      | F1F1          | TOPSY(1)       | TOPST   | roptoni  |     |       |   |
| Units         | kmol/s        |                | К       |          |     |       |   |
| Current Value | 0             | 0              | 352.815 | 51       |     |       |   |
|               | -             | -              |         |          |     |       |   |

We are almost ready to run the parametric study. First, select the number of steps we want to cover the range of mole fractions. Enter this number in the space provided near the top of the window.

| E | [ Parametric Study     |                   |             |                  | <u>_ 0 ×</u>     |  |
|---|------------------------|-------------------|-------------|------------------|------------------|--|
|   | Select input variables |                   |             |                  |                  |  |
|   | Number of steps 51     | 🔲 Use old results | 🔽 Automatic | 🔲 Keep sep-files | Restore original |  |

Now click **Run** (near the foot of the window). *ChemSep* will now run through a series of closely related problems as it varies the specified variables (feed mole fractions in this case) over the specified range (0-1 and 1-0 in this case). When completed you will see the window look something like this:

| elect input variat  |              |                  |               |          |              |                |
|---------------------|--------------|------------------|---------------|----------|--------------|----------------|
| Number of steps     | 51           | Use old results  | V Automatic   | : 🗌 Кеер | sep-files 🔽  | Restore origin |
| Add                 |              |                  | •             | Delete   | Reset        |                |
| Name                | Variable     | Units            | Value         | Start/V  | aluelist End |                |
| Feed1 compone       | e F1F1       | kmol/s           | 1             | 1        | 0            |                |
| Feed1 compone       | e F1F2       | kmol/s           | 0             | 0        | 1            |                |
| elect result varial | bles         |                  |               |          |              |                |
|                     | 5103         |                  |               |          |              |                |
| Add                 |              |                  | • _           | Delete   | Reset        |                |
| Name                | Feed1 compor | ne Stream Top va | ap Stream Top | temp     |              |                |
| Variable            | F1F1         | TOPSY(1)         | TOPST         |          |              |                |
| Units               | kmol/s       |                  | K             |          |              |                |
| Current Value       | 0            | 0                | 352.8151      |          |              |                |
| esults              |              |                  |               |          |              |                |
| Run                 | Plot         | Copy dat         | ∍ XLG         | raph     | Edit Plot    |                |
| Step                | Feed1 compor | ne Stream Top va | ap Stream Top | temp 🔺   |              |                |
| Units               | kmol/s       |                  | K             |          |              |                |
| 1                   | 1            | 1                | 337.7835      |          |              |                |
| 2                   | 0.98         | 0.902747         | 335.6954      |          |              |                |
| 3                   | 0.96         | 0.837537         | 334.242       |          |              |                |
| 4                   | 0.94         | 0.793191         | 333.2435      |          |              |                |
| -                   | 0.92         | 0.762627         | 332.5641      |          |              |                |
| 5                   | 0.0          | 0 741311         | 332,1057      | -        |              |                |
| 5<br>6              | 0.9          | 0.141011         |               |          |              |                |

We can plot the results in several different ways using either the plotting capabilities built into *ChemSep* or by using an alternative software package.

First, we show how to display the Txy diagram using the plotting capabilities built into *ChemSep*. If we click on the the **Plot** button *ChemSep* will plot the parametric study results using the first variable that was varied on the X axis (that would be the mole fraction of methanol here) and *all* other variables on the y-axis (that includes both the mole fraction of methanol in the vapor and the temperature). Consequently the diagram will not be exactly what we want to see (which is why we don't show it here). Instead of clicking on **Plot** we suggest that you click on the **Edit Plot** button ; this will bring up the panel shown below.

| € ChemSep - Thermo_Tuto          | orial_02.sep         |                    |               |              |            |              |                    | <u>_ 0 ×</u>   |
|----------------------------------|----------------------|--------------------|---------------|--------------|------------|--------------|--------------------|----------------|
| File Edit Solve Analysis D       | atabanks Tools Help  |                    |               |              |            |              |                    |                |
| 🗅 🚅 🖬 🕨 🍠 🔶 🔶                    | × UT E 🖉             |                    |               |              |            |              |                    |                |
| Title<br>Components<br>Operation | ables Graphs Rating  |                    |               |              |            |              |                    |                |
| Properties                       | Select graph:        |                    |               | ▼ Displa     | iy XL      | Сору         | data 🔽             | Graph settings |
| Physical properti                | Plot                 | ,                  | 1             | 1            | ,          | ,            | ,                  |                |
| Feeds                            | Title                | Labels             | Stages        | Axis color   | Commands   | Box          | Labels box         | Import data    |
| - √ Specifications               | Parametric Study     | Un                 | Vertical      | Black        |            | Un           | Ult                |                |
| Analysis                         | Axes                 | [a                 | 1=            | let to the   | 10         | la u         | li ni i            |                |
| √ Flash specs                    | Little               | Start              | 1.2           | 0.2          | Small tics | Girid<br>Off | Logarithmic<br>Off | Scientific not |
| 🖻 🗸 Results                      | v1 Stream Ton        | -0.2<br>v-70 56302 | 423 3781      | 100          | 0          | Off          | Off                | Off            |
| - Lables<br>Rating               | x2                   |                    |               |              | 0          | Off          | Off                | Off            |
| Units                            | ψ2                   |                    |               |              | 0          | Off          | Off                | Off            |
| Solve options<br>Paths           | Add set Reset set:   | s Calc.            | Dev's         | Save graph   | Auto A     | kis 🔽 Ai     | uto colors         | Black 💌        |
|                                  | Delete set Save sets | Exp                | port          | Delete graph | Oversize   | 0.2 🔽 A      | uto points 🛛       | Diamond 💌      |
|                                  | Data sets            |                    |               |              |            |              |                    |                |
|                                  | Label Plot X Plot    | Y Xaxis            | Yaxis Unit    | s >Units 4   | Color Poin | ts Thickne   | Style 1st          | stiLast si     |
|                                  | 2 Stream PS1 PS2     | 81                 | yi kmo        | 1/5 K        | Green +    | Normal       | Solid 1            | 51             |
|                                  |                      |                    |               |              |            |              |                    |                |
|                                  |                      | Information o      | on how to plo | each data se | t          |              |                    |                |
|                                  |                      |                    |               |              |            |              |                    |                |
|                                  |                      |                    |               |              |            |              |                    |                |
|                                  |                      |                    |               |              |            |              |                    |                |
| Saved Converged 1 iter           | ations C:\ChemSep    | _\Sep_Files\Tl     | hermo_Tutori  | al_02.sep    |            |              |                    | //             |

Note the lowest part of this panel headed **Data sets**. *ChemSep* uses the labels PSx (where x is a number) to refer to the columns of results obtained in the Parametric Study. As already noted above *ChemSep* is programmed to display PS2 (the mole fraction of methanol in the vapor) as a function of PS1 AND PS3 (temperature) as a function of PS1. We need to change these settings. Click in the Plot X and Plot Y cells and retype the entries so that this section appears as shown below.

|     | Data sets |        |        |        |  |  |  |  |  |  |
|-----|-----------|--------|--------|--------|--|--|--|--|--|--|
|     |           | Label  | Plot X | Plot Y |  |  |  |  |  |  |
|     | 1         | Stream | PS1    | PS3    |  |  |  |  |  |  |
|     | 2         | PS2    | PS2    | PS3    |  |  |  |  |  |  |
| 1.1 |           |        |        |        |  |  |  |  |  |  |

Next, set the axis limits (the quick way is to click on **Auto Axis** but we would recommend adjusting at least the x-axis limits to vary from 0-1). The plot and axis titles can also be changed (click in the appropriate cells and type the names that you prefer). In the screen shot below we show that the plot title was removed, The axis labels were changed to better represent the variable names, the

data set labels were deleted, the default plot colors were changed and the plotting of points was suppressed (leaving only the line joining the points).

|    | Select graph: Display XL Copy data 🔽 Graph settings |               |          |          |         |            |          |          |           |            |         |               |
|----|-----------------------------------------------------|---------------|----------|----------|---------|------------|----------|----------|-----------|------------|---------|---------------|
|    | Plot<br>Title                                       |               | Labels   | Stages   | - A>    | is color   | Comma    | ands     | Зох       | Labels     | box In  | nport data    |
|    |                                                     |               | On       | Vertica  | il Bi   | ack        |          |          | On        | Off        | •       |               |
| Г  | Axes                                                |               |          |          |         |            |          |          |           |            |         |               |
|    |                                                     | Title         | Start    | End      | Ti      | c interval | Small ti | ics      | Grid      | Logarit    | thmic S | cientific not |
|    | x1                                                  | Mole fraction | n 0      | 1        | 0.      | 2          | 0        |          | Dff       | Off        | 0       | Iff           |
|    | γ <b>1</b>                                          | Temperature   | 325      | 360      | 5       |            | 0        |          | Dff       | Off        | 0       | Iff           |
|    | x2                                                  |               |          |          |         |            | 0        |          | Dff       | Off        | 0       | Iff           |
|    | γ2                                                  |               |          |          |         |            | 0        |          | Dff       | Off        | 0       | Iff           |
|    | Add set                                             | Reset set     | s Ca     | lc.Dev's | Sa      | ve graph   | A        | uto Axi: |           | uto color  | s Bla   | ck 💌          |
|    | Delete set                                          | Save sets     | :        | Export   | Del     | ete graph  |          | ersize   | 0.2 🔽 A   | luto point | s Dia   | mond 💌        |
| Γ. | Data sets                                           |               |          |          |         |            |          |          |           |            |         |               |
|    | Label F                                             | lot X Plo     | t Y Xaxi | s Y axis | Units > | Units (    | Color    | Point    | 5 Thickne | Style      | 1st st  | (Last s       |
|    | 1 F                                                 | PS1 PS3       | ×1       | y1       | kmol/s  | E          | Blue     | No Po    | ir Normal | Solid      | 1       | 51            |
|    | 2 F                                                 | PS2 PS3       | ×1       | y1       | kmol/s  | K F        | Red      | No Po    | ir Normal | Solid      | 1       | 51            |

Finally, we click on the **Display** button near the top of this panel to bring up the Txy diagram in a separate window.

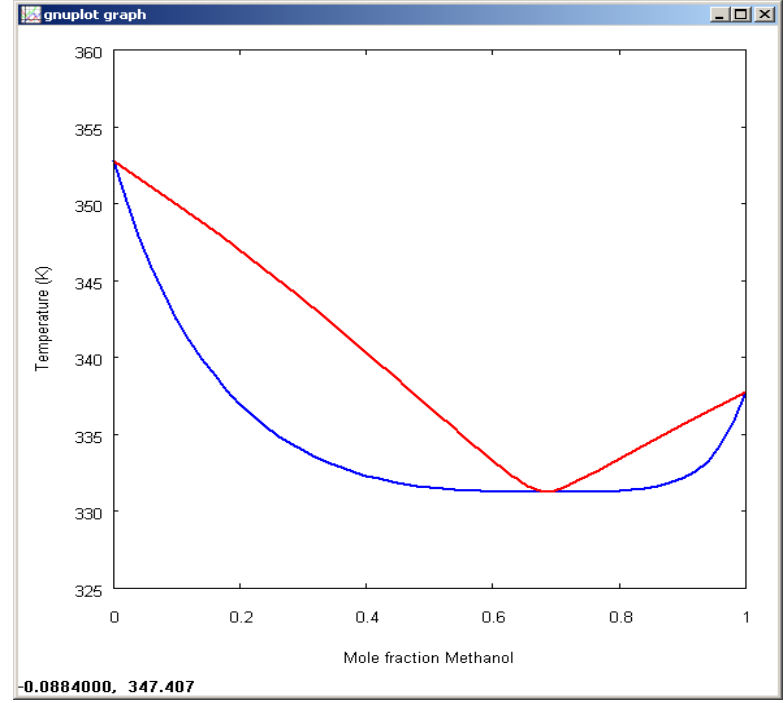

It is also possible to add actual experimental data to this plot, detailed instructions on how to do this can be found on the *ChemSep* web site:

www.chemsep.com/downloads/source/VLE\_Data/howto\_vle/howto\_vle.html

Another option is to use some other package that can create plots such as a spreadsheet program. Click on the **Copy Data** button, open a spreadsheet program and paste the data into an open worksheet. Here we use **OpenOfficeCalc** (free from <u>www.openoffice.org</u>) to illustrate.

| 撞 Untitled1 - OpenOffice.org Calc                                                 |   |       |             |              |               |                |   |   |   |  |
|-----------------------------------------------------------------------------------|---|-------|-------------|--------------|---------------|----------------|---|---|---|--|
| <u>File Edit View Insert Format Iools Data Window H</u> elp                       |   |       |             |              |               |                |   |   |   |  |
| j 🗟 • 🥔 🖬 📨   🔐   🚔 🔗   🚏 颸   🗶 🖆 🛱 • 🛷   🦘 • 🕐 •   💩 抖 👬   🥭 🖌   👭 🥢 🖄 🎟 🔍   🖓 💂 |   |       |             |              |               |                |   |   |   |  |
| In ▼ B I U = Ξ ≡ ⊞   10 % \$2 km + + + + + + + + + + + + + + + + + +              |   |       |             |              |               |                |   |   |   |  |
| B2 $f_{(x)} \Sigma = $ Step                                                       |   |       |             |              |               |                |   |   |   |  |
|                                                                                   | A | В     | С           | D            | E             | F              | G | Н | I |  |
| 1                                                                                 |   |       |             |              |               |                |   |   |   |  |
| 2                                                                                 |   | Step  | Feed1 comp@ | Stream Top 🦻 | Stream Top te | emperature (K) |   |   |   |  |
| 3                                                                                 |   | Units | kmol/s      |              | K             |                |   |   |   |  |
| 4                                                                                 |   |       | 1 0         | 0            | 352.82        |                |   |   |   |  |
| 5                                                                                 |   |       | 2 0.02      | 0.09         | 350.18        |                |   |   |   |  |
| 6                                                                                 |   |       | 3 0.04      | 0.17         | 347.88        |                |   |   |   |  |
| 7                                                                                 |   |       | 4 0.06      | 0.24         | 345.86        |                |   |   |   |  |
| 8                                                                                 |   |       | 5 0.08      | 0.29         | 344.09        |                |   |   |   |  |
| 9                                                                                 |   |       | 6 0.1       | 0.34         | 342.52        |                |   |   |   |  |
| 10                                                                                |   |       | 7 0.12      | 0.38         | 341.13        |                |   |   |   |  |
| 11                                                                                |   |       | 8 0.14      | 0.41         | 339.9         |                |   |   |   |  |

Column C contains the mole fraction of methanol in the liquid, column D has the vapor mole fraction and the temperature is in column E.

Now we can use the plotting capabilities of *OpenOfficeCalc* to create the Txy diagram shown below.

## **Txy Diagram for Methanol - Benzene**

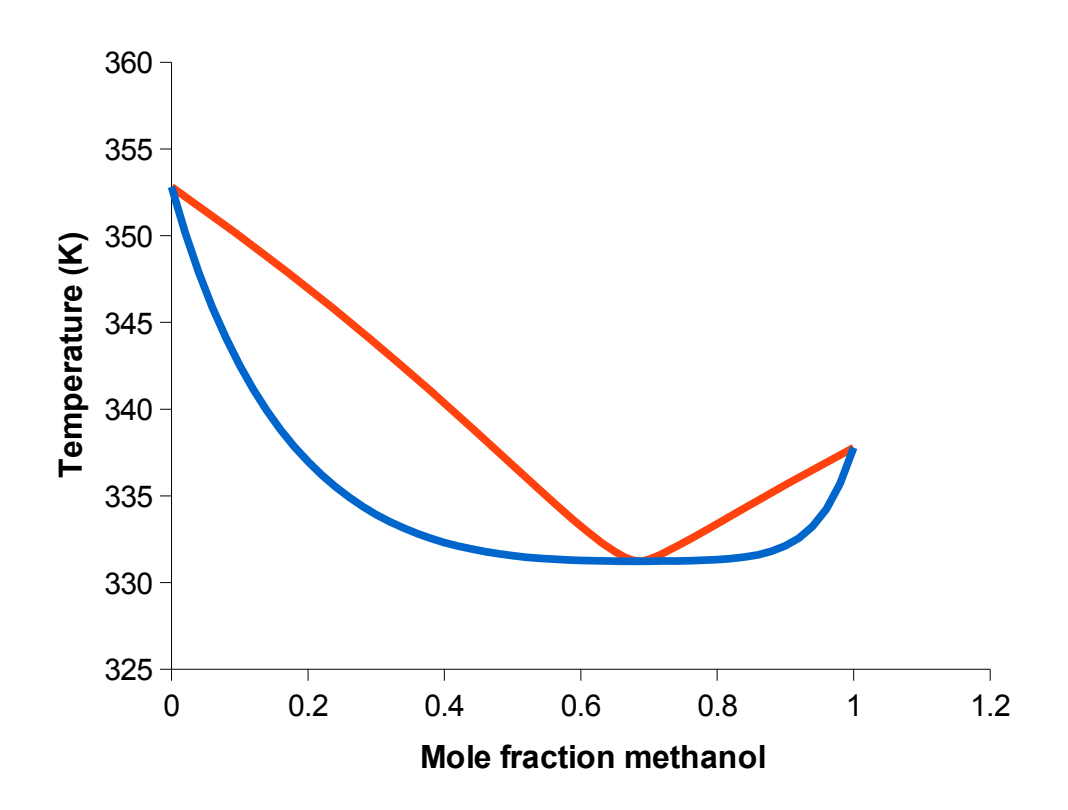